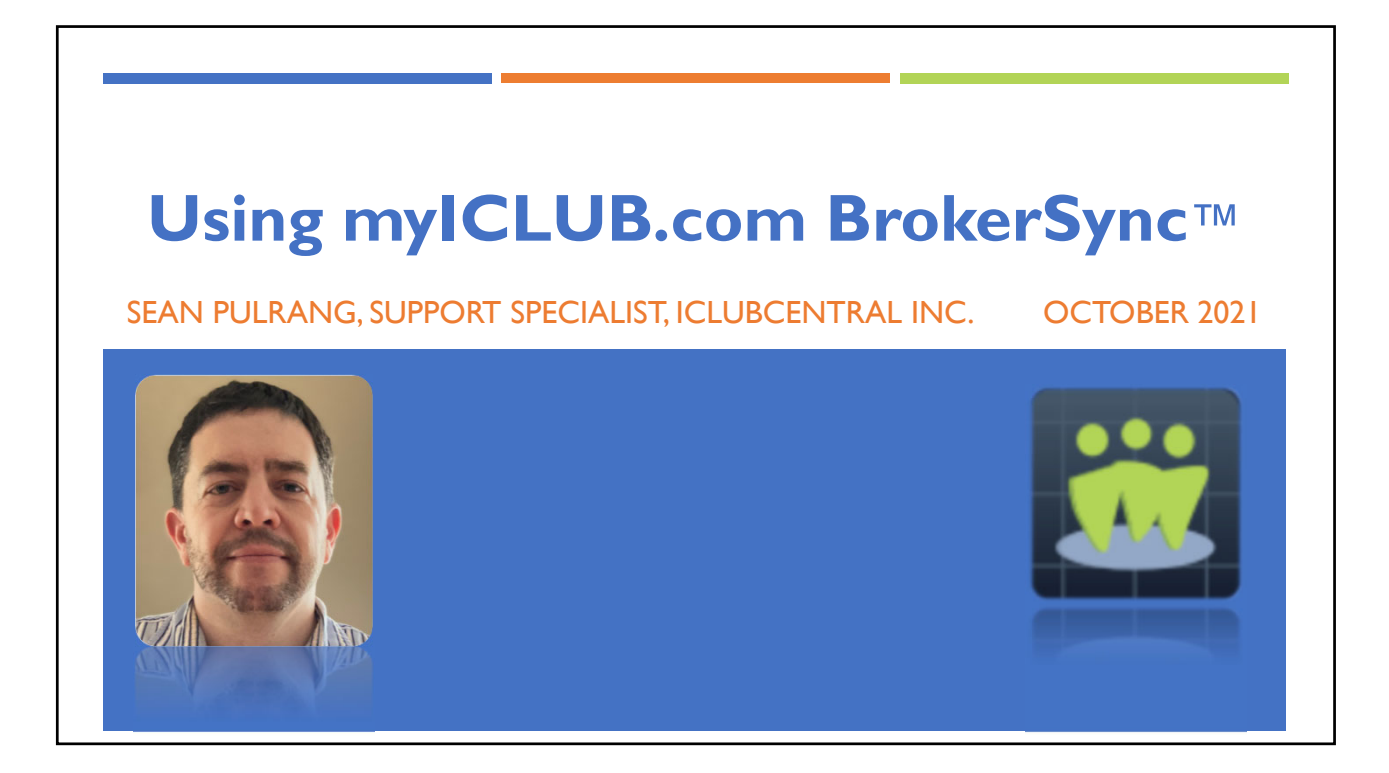

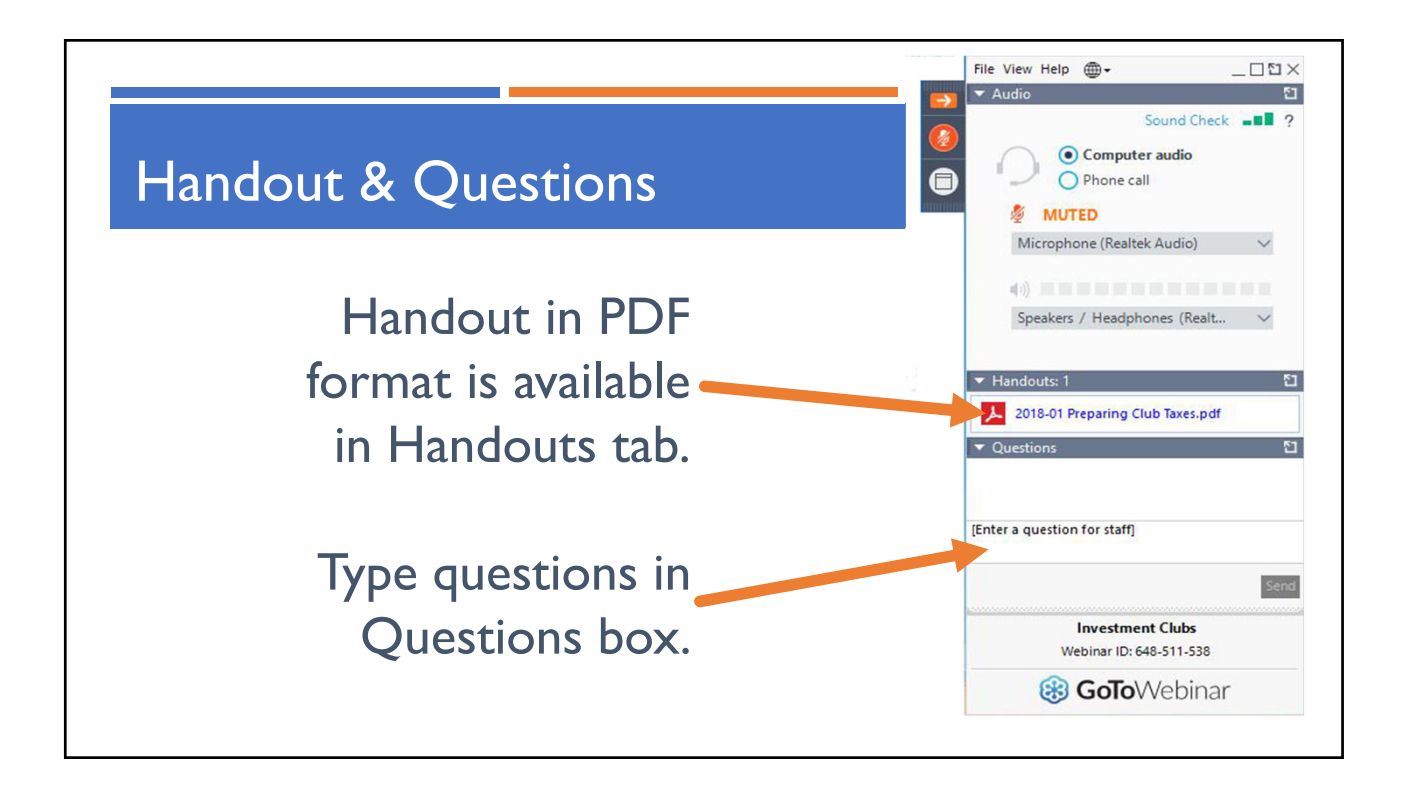

ICLUBcentral Investment Club Webinar Presented by Sean Pulrang, 10/19/2021

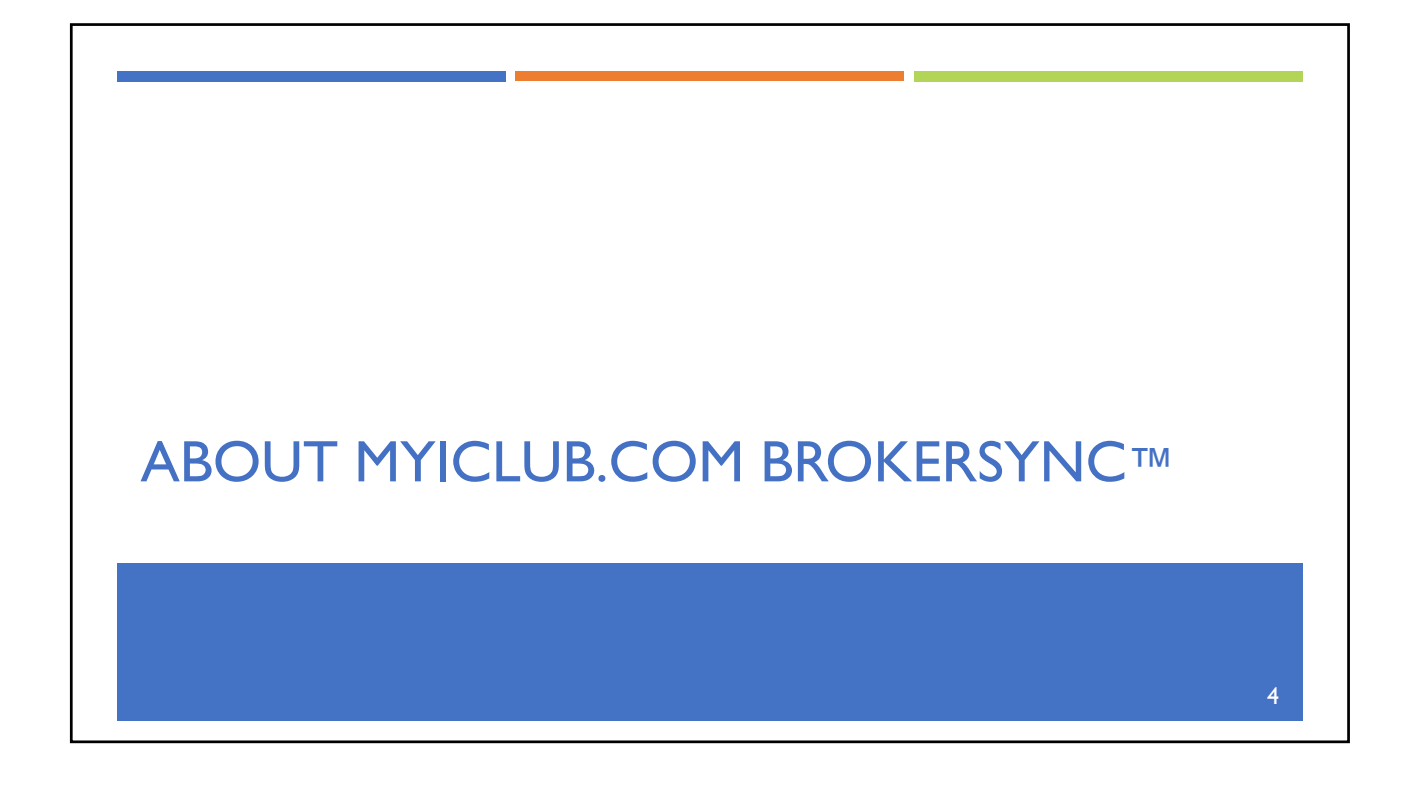

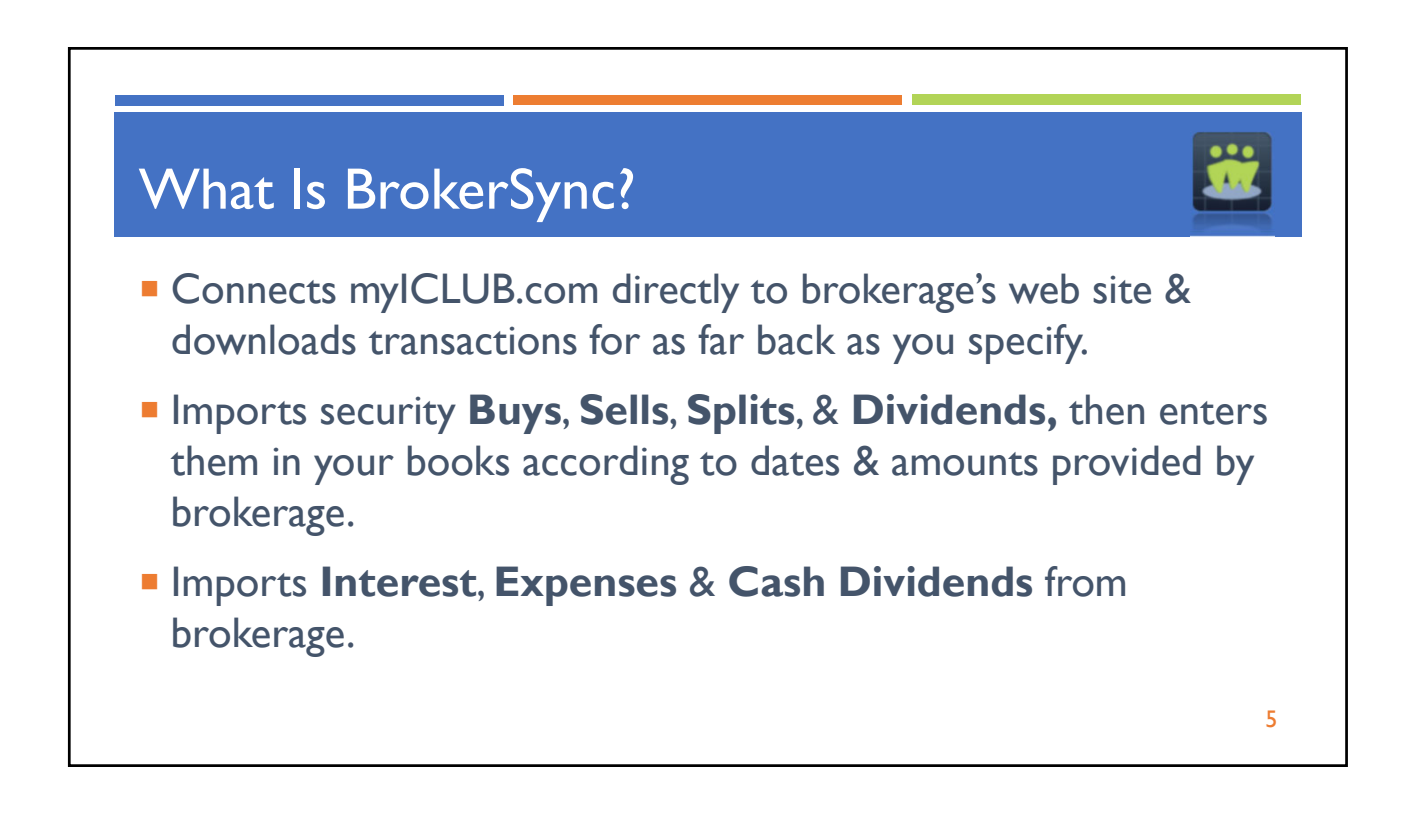

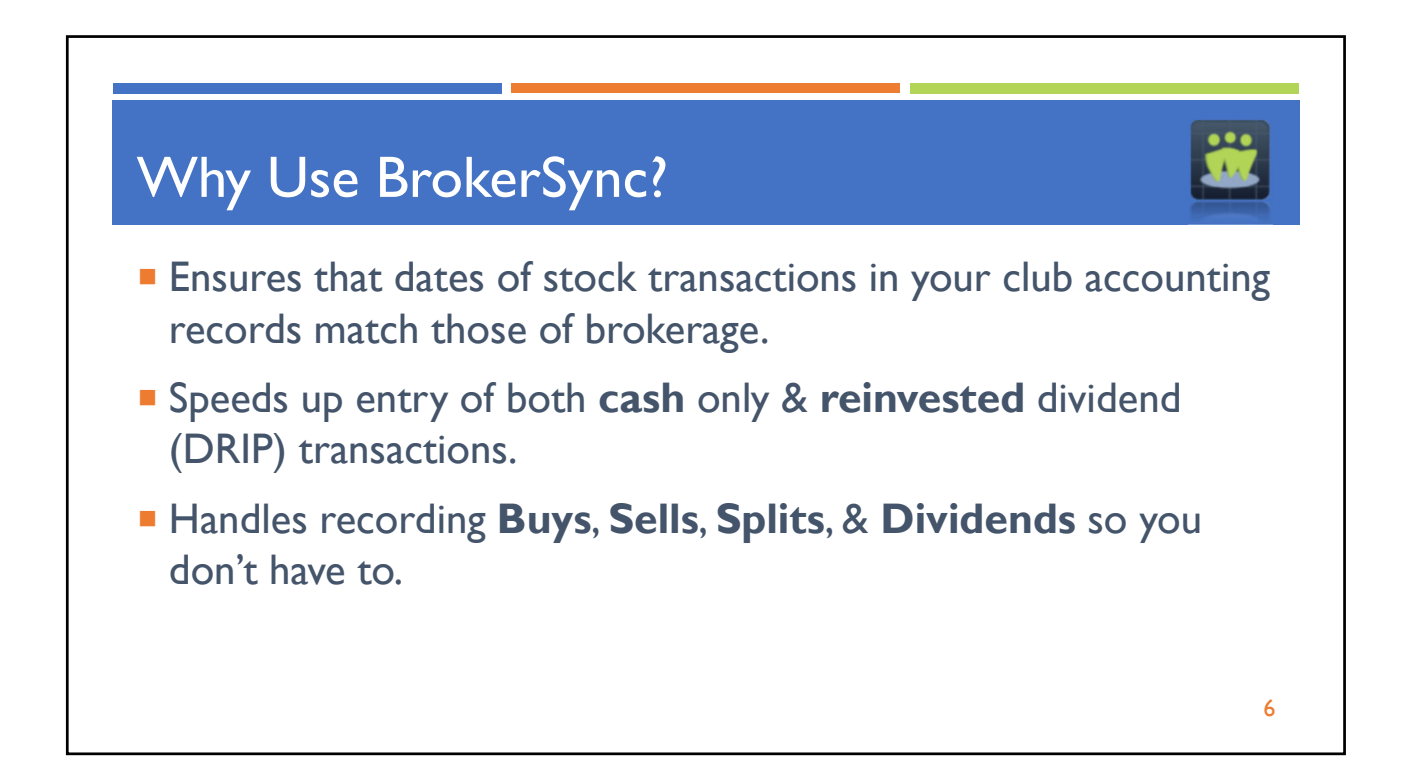

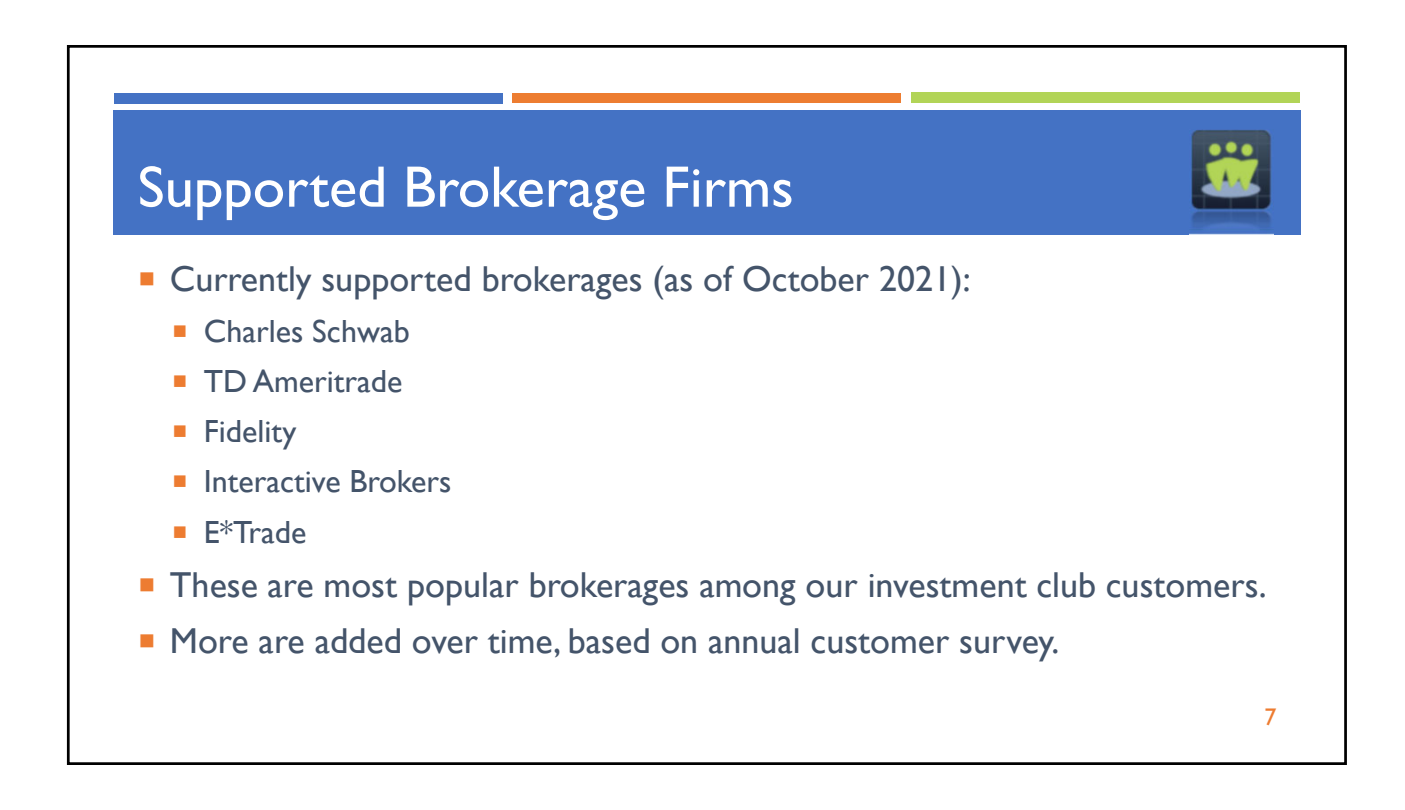

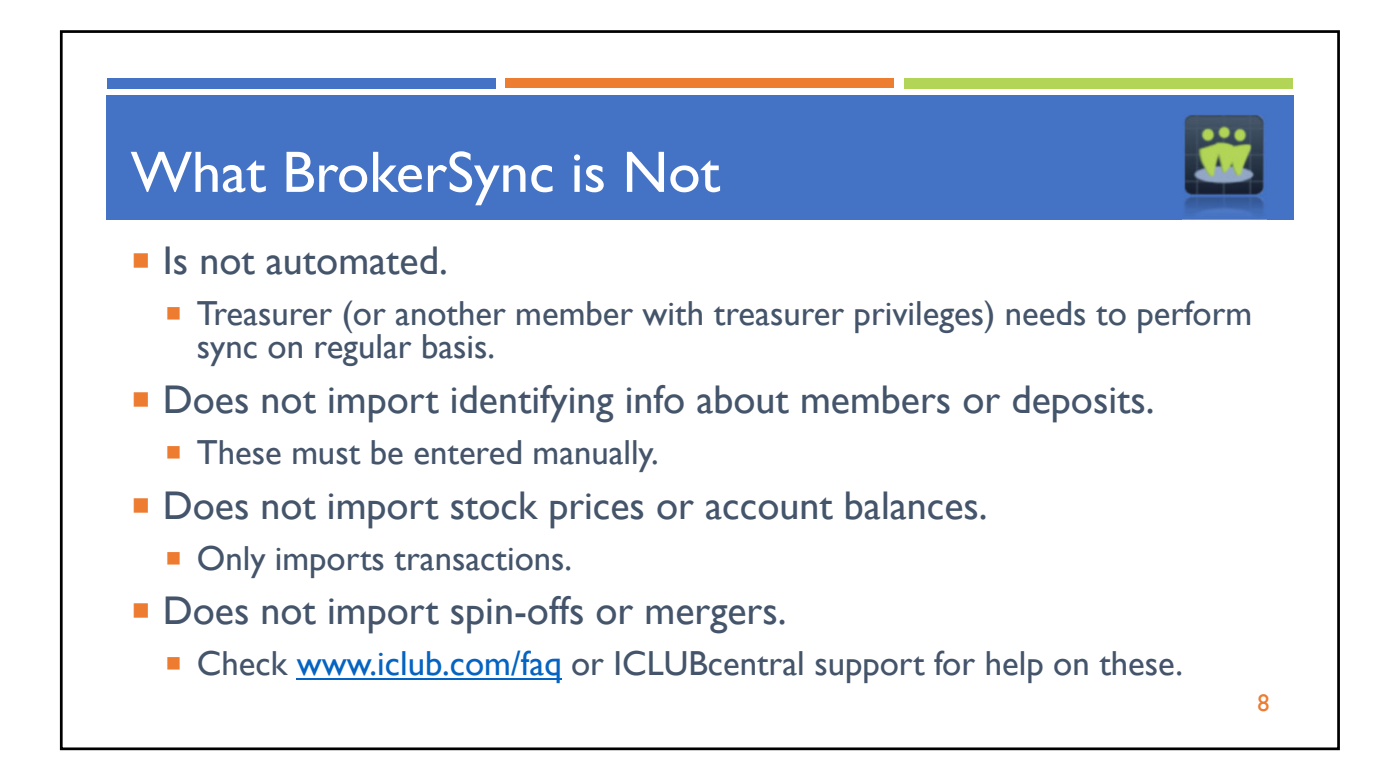

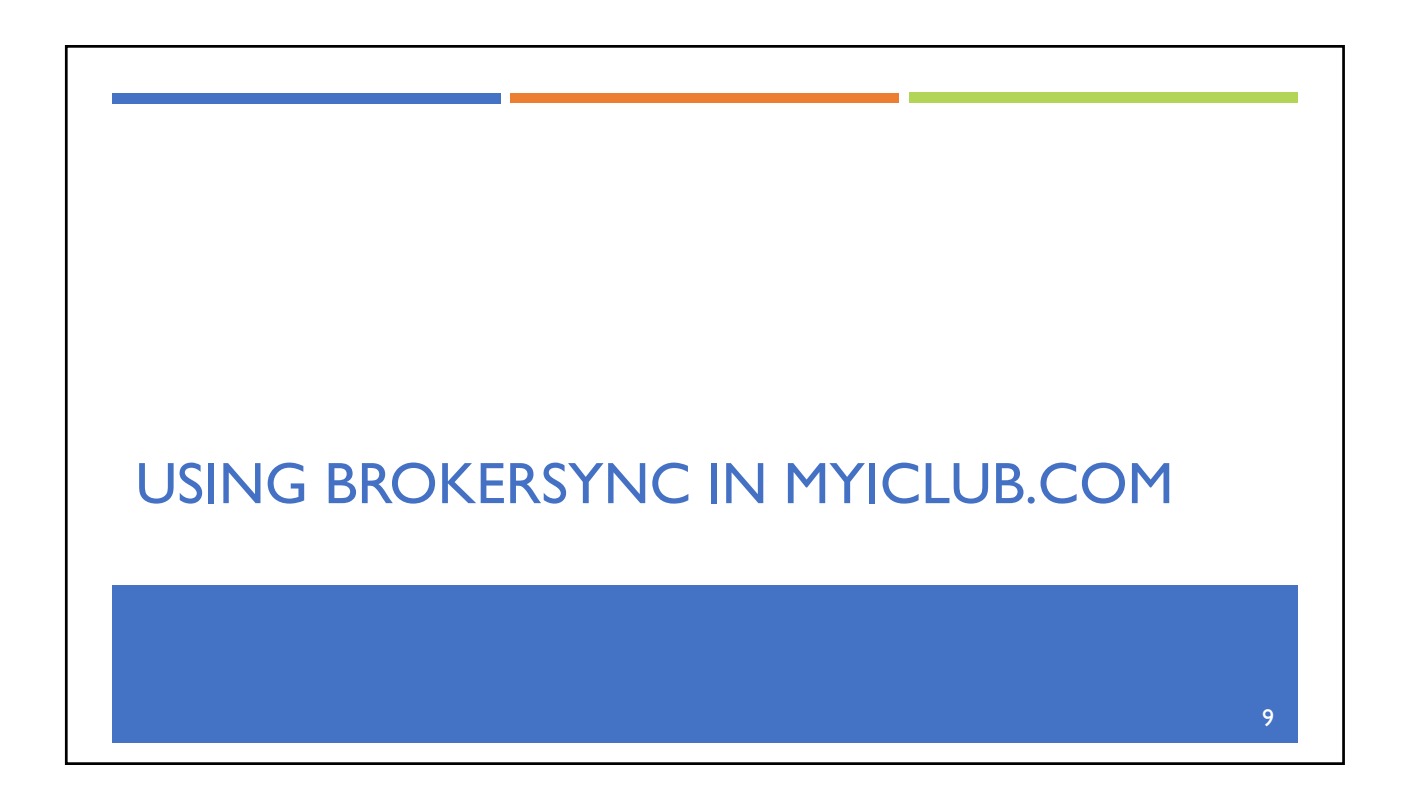

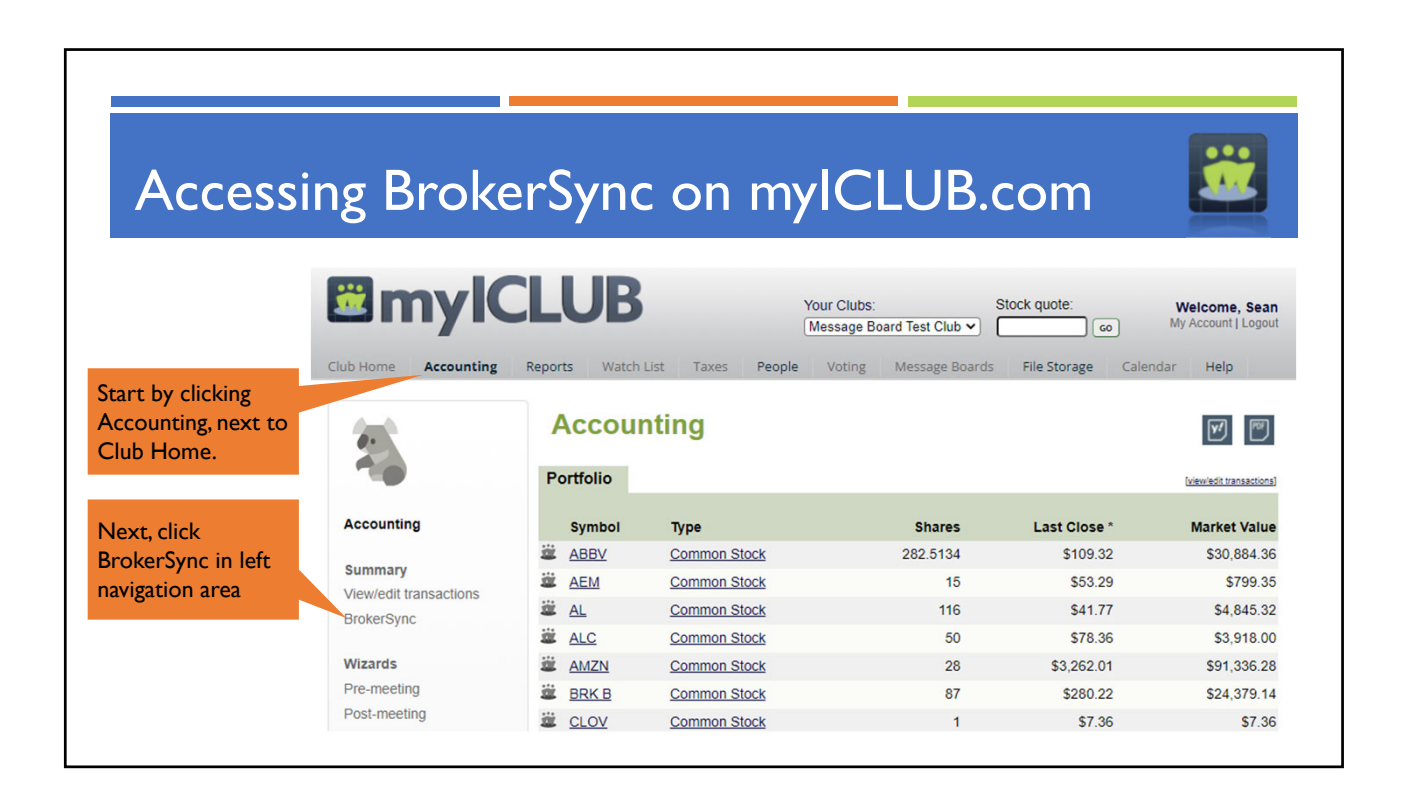

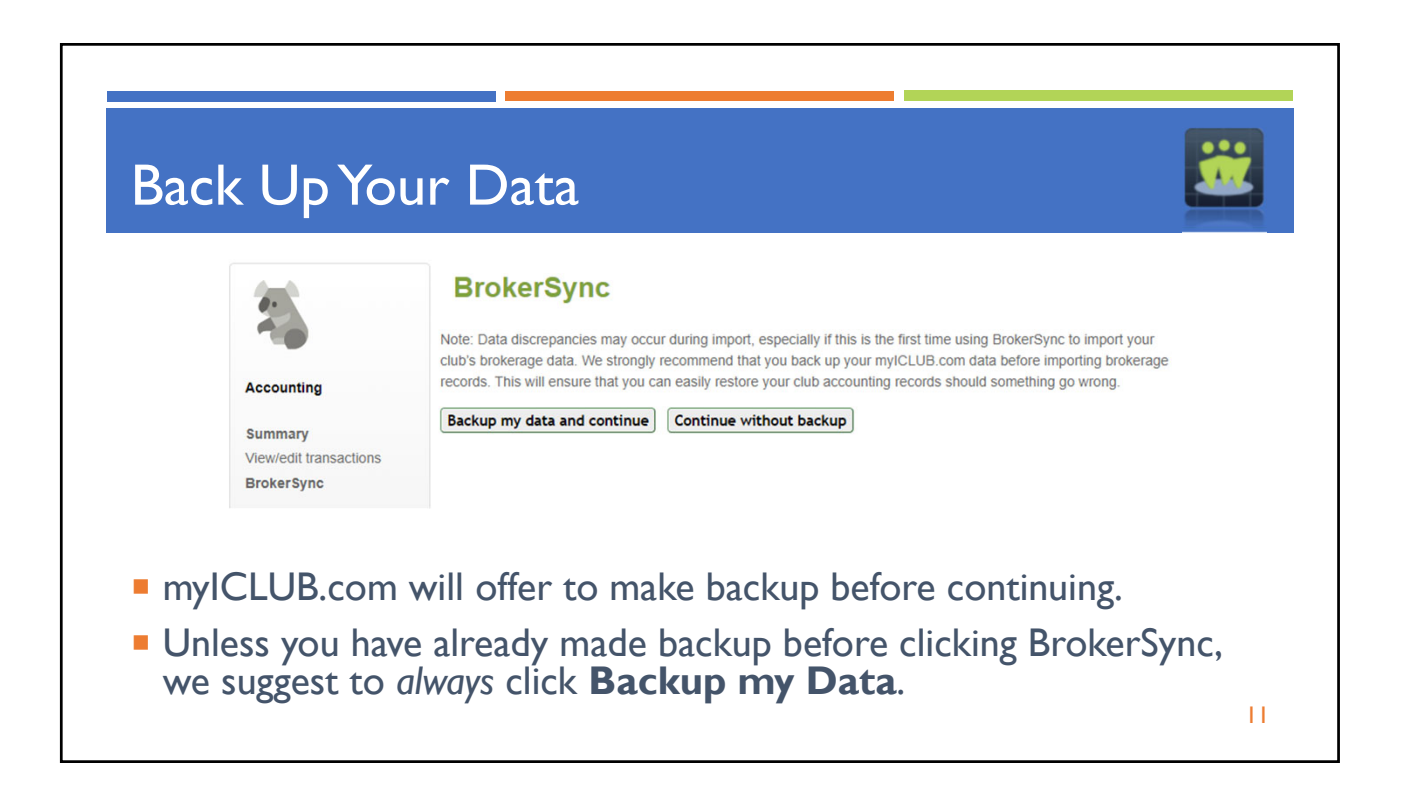

| Select Your                                                        | Select Your Brokerage Firm<br>Backup successful.<br>Please select your broker.<br>* TD Ameritrade<br>• Charles Schwab<br>• Fidelty<br>Interactive Brokers (Beta)<br>• E'Trade (Beta) |
|--------------------------------------------------------------------|----------------------------------------------------------------------------------------------------|
| <ul><li>Select your clu</li><li>While some brocedures on</li></ul> | s brokerage firm to continue.<br>kers have extra security or slightly different login                                                                                                |

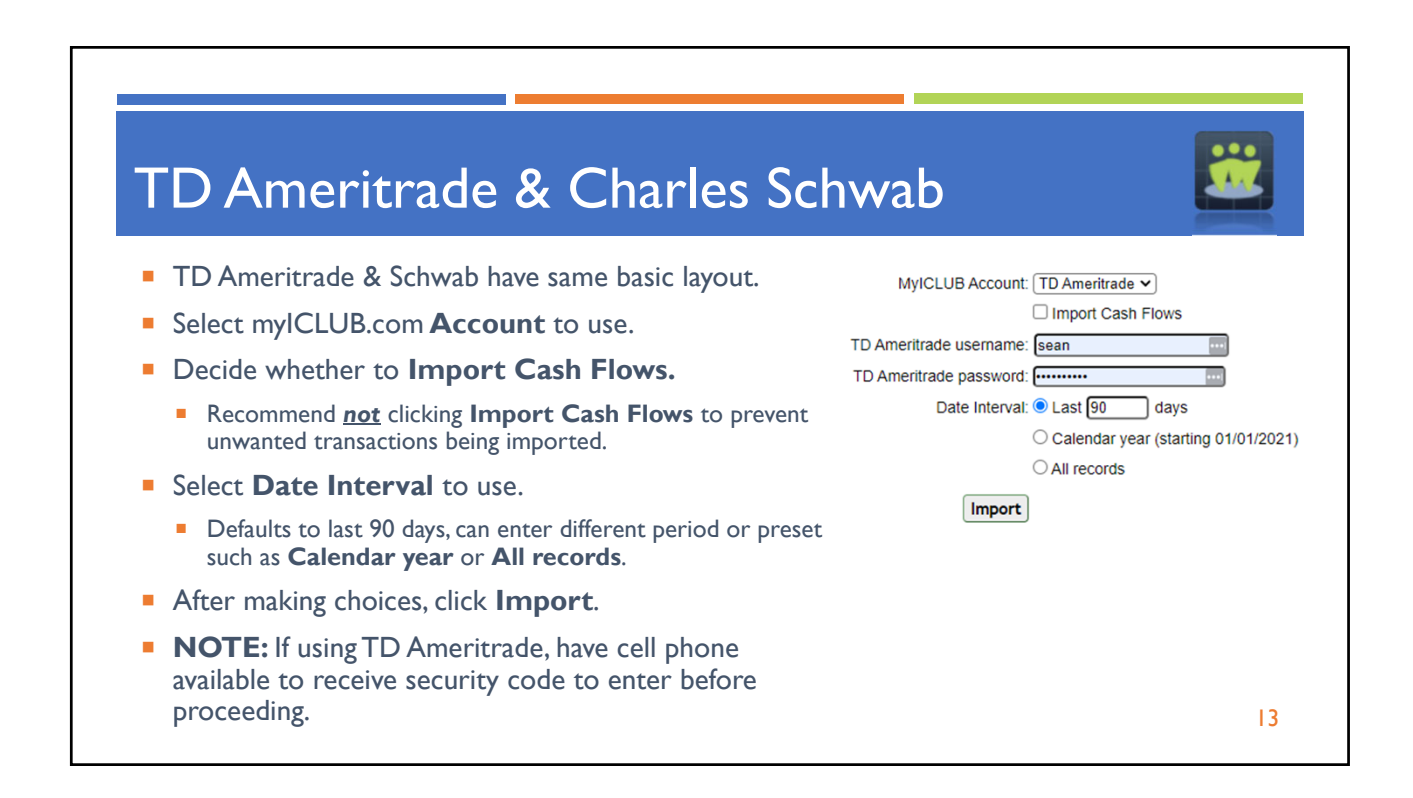

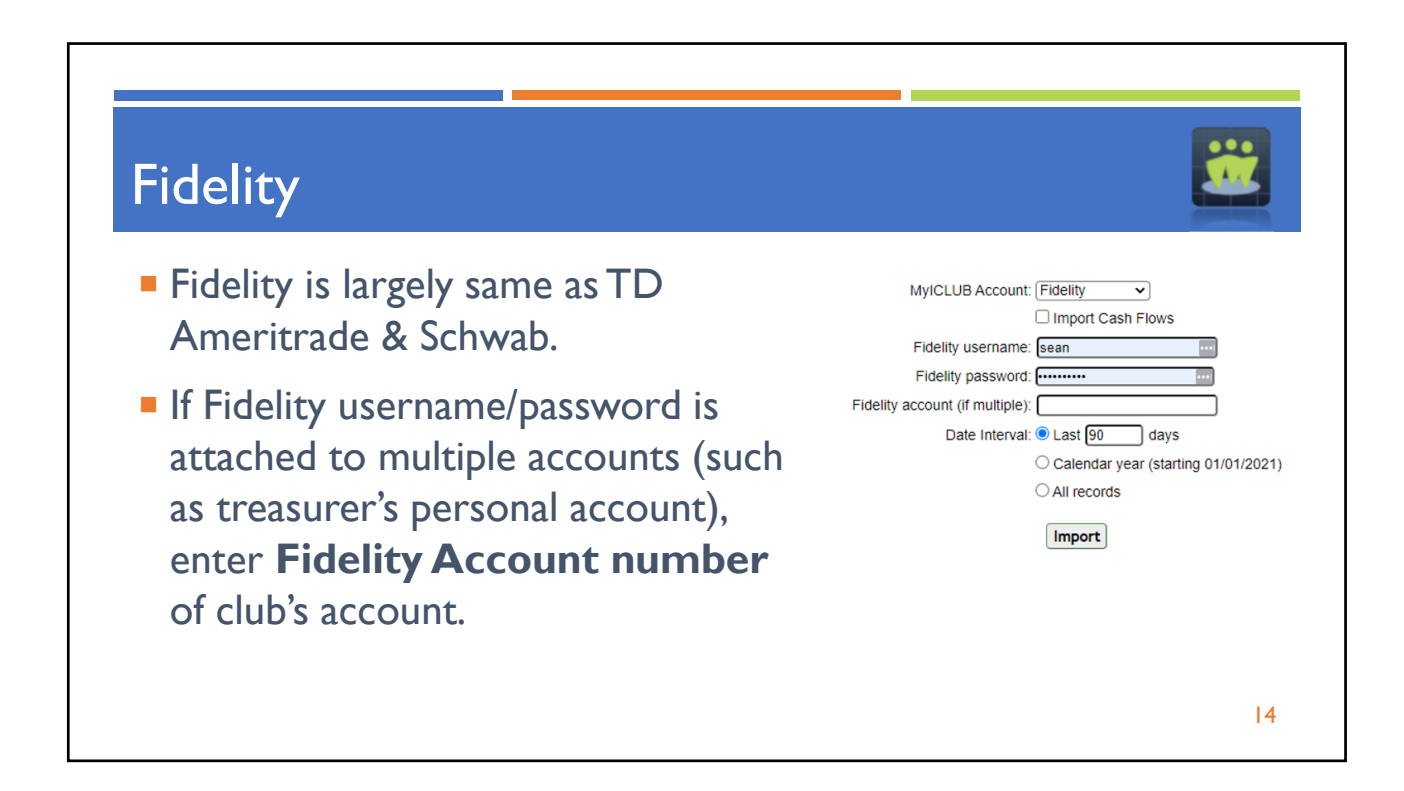

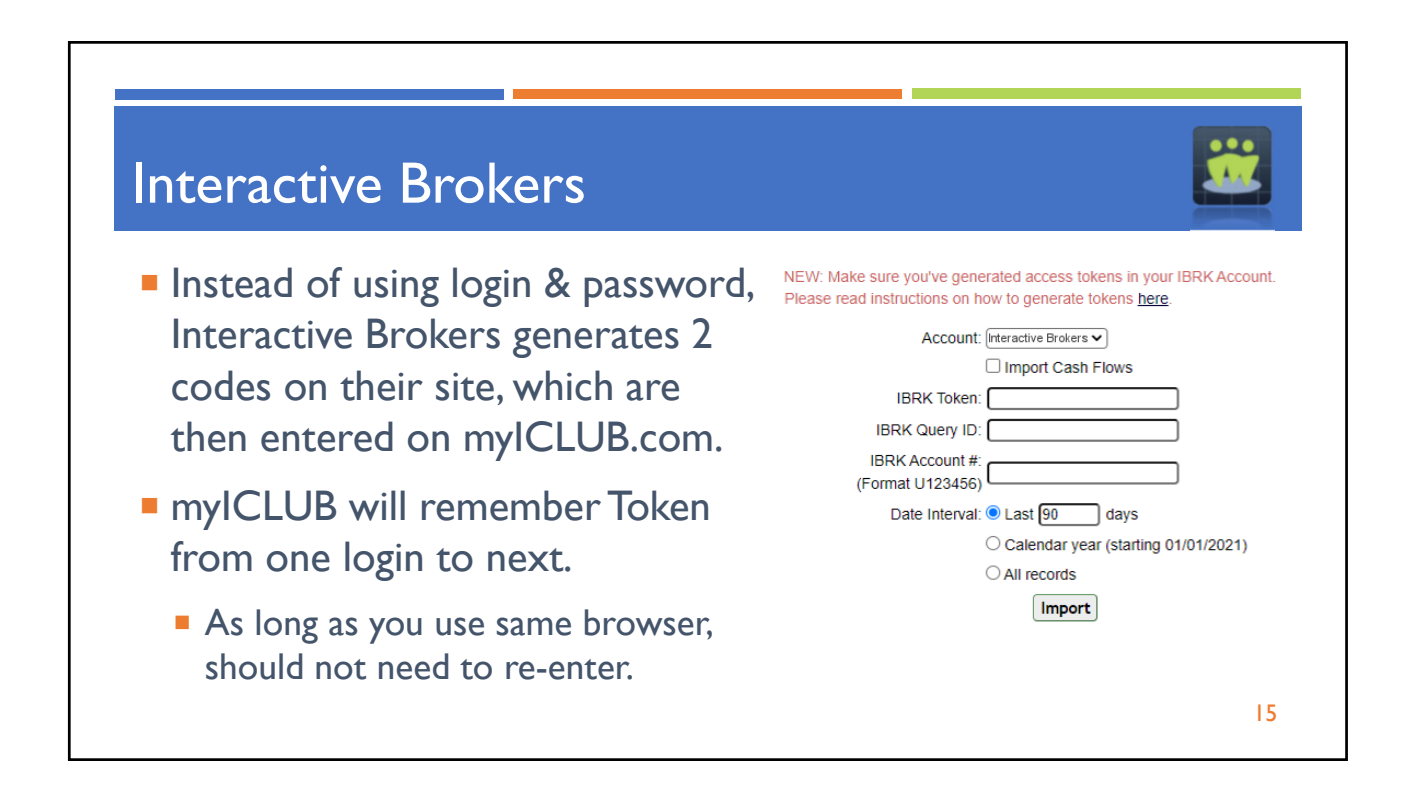

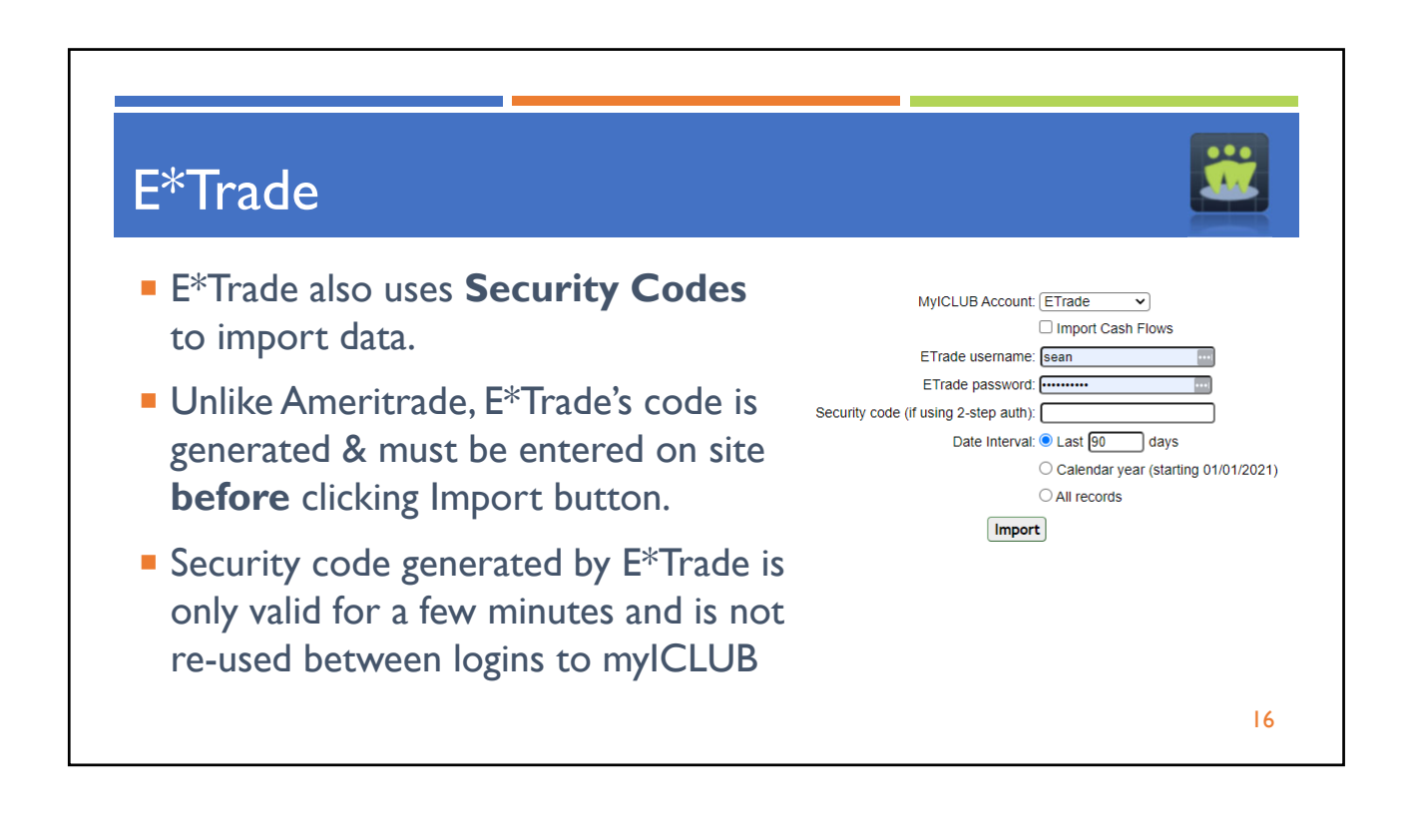

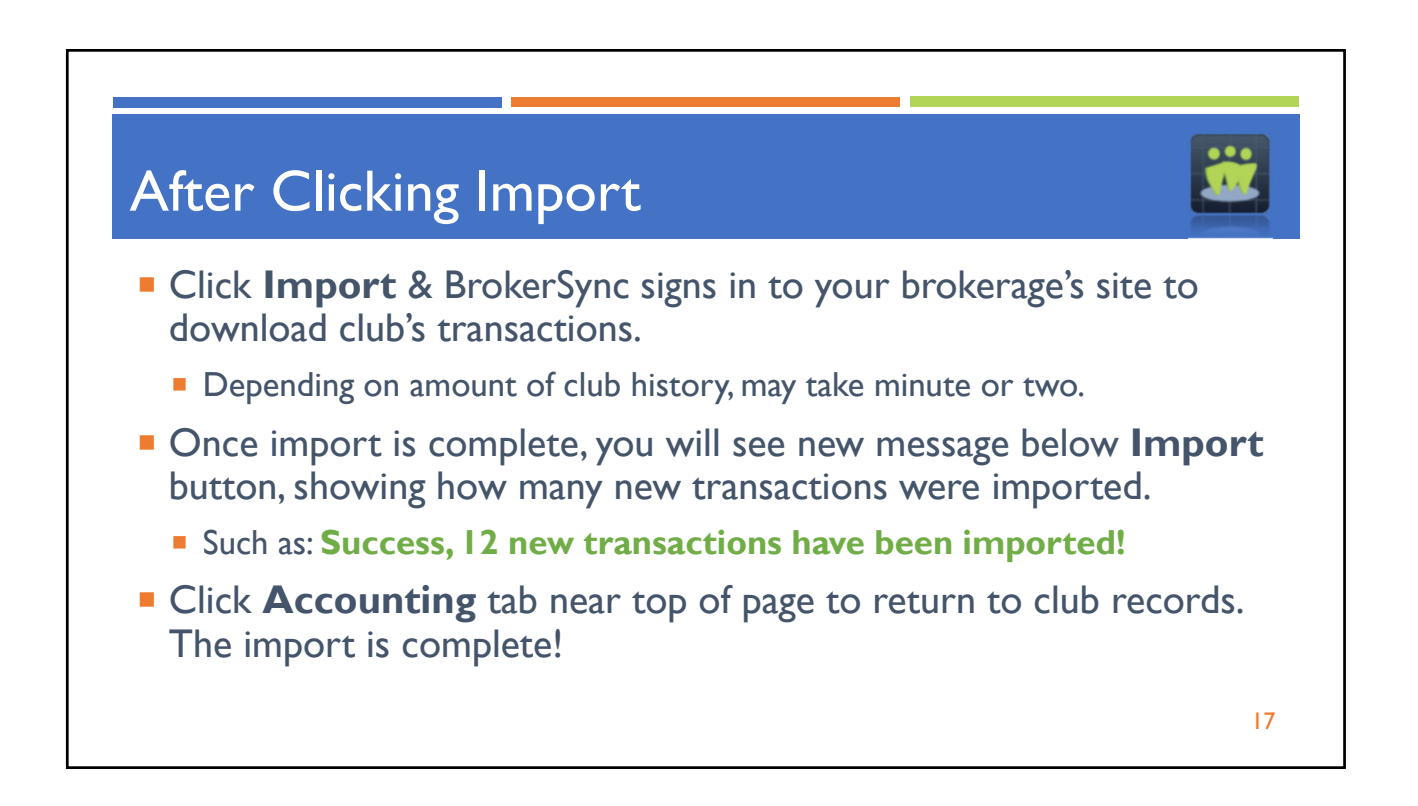

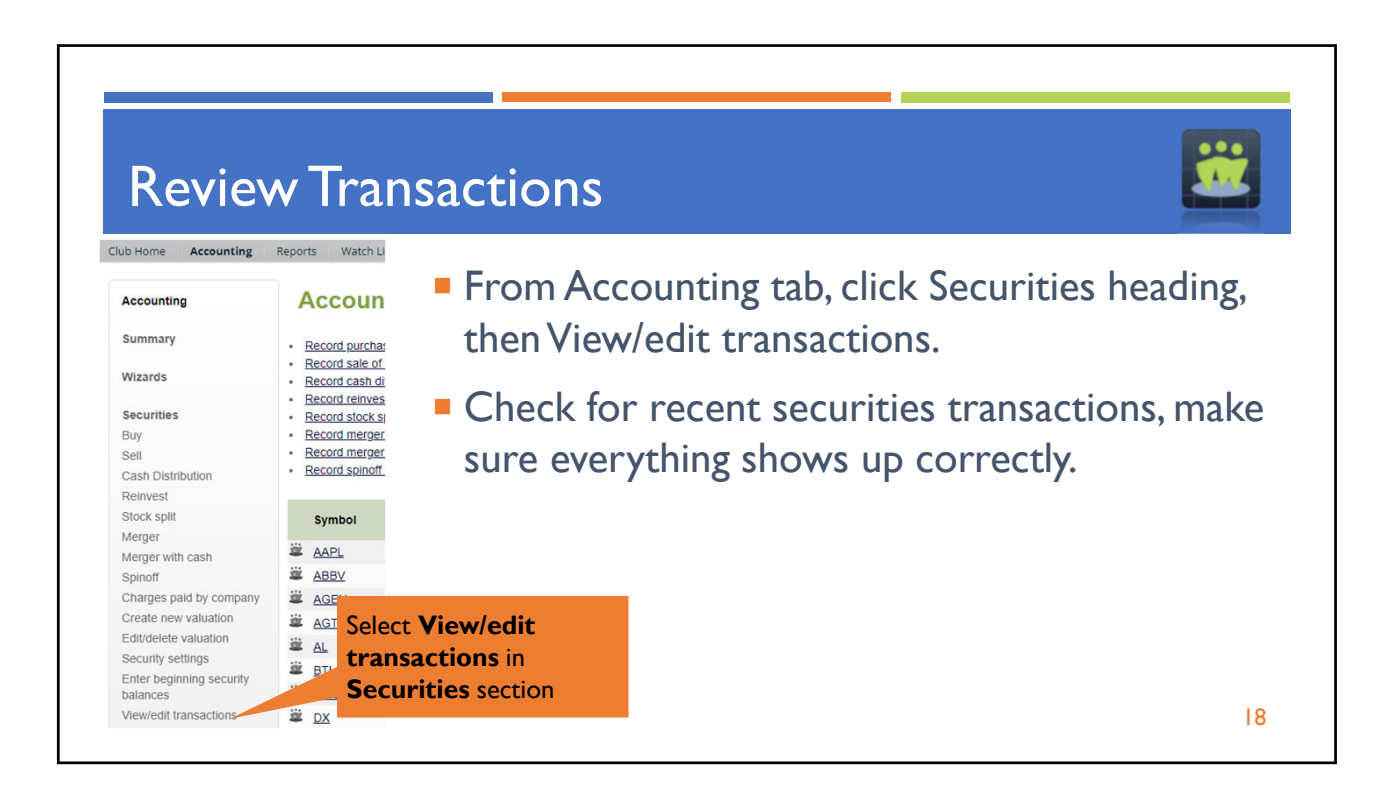

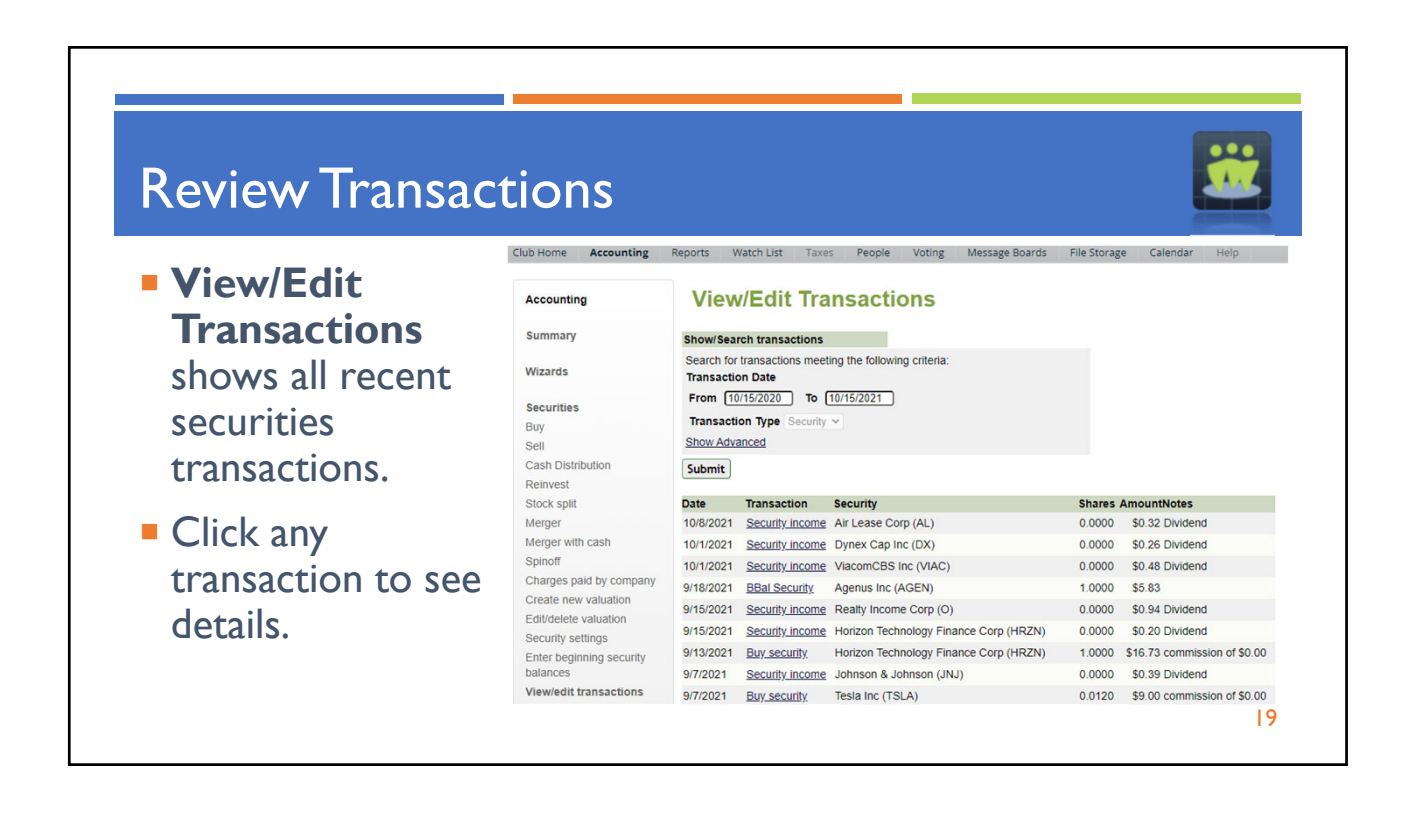

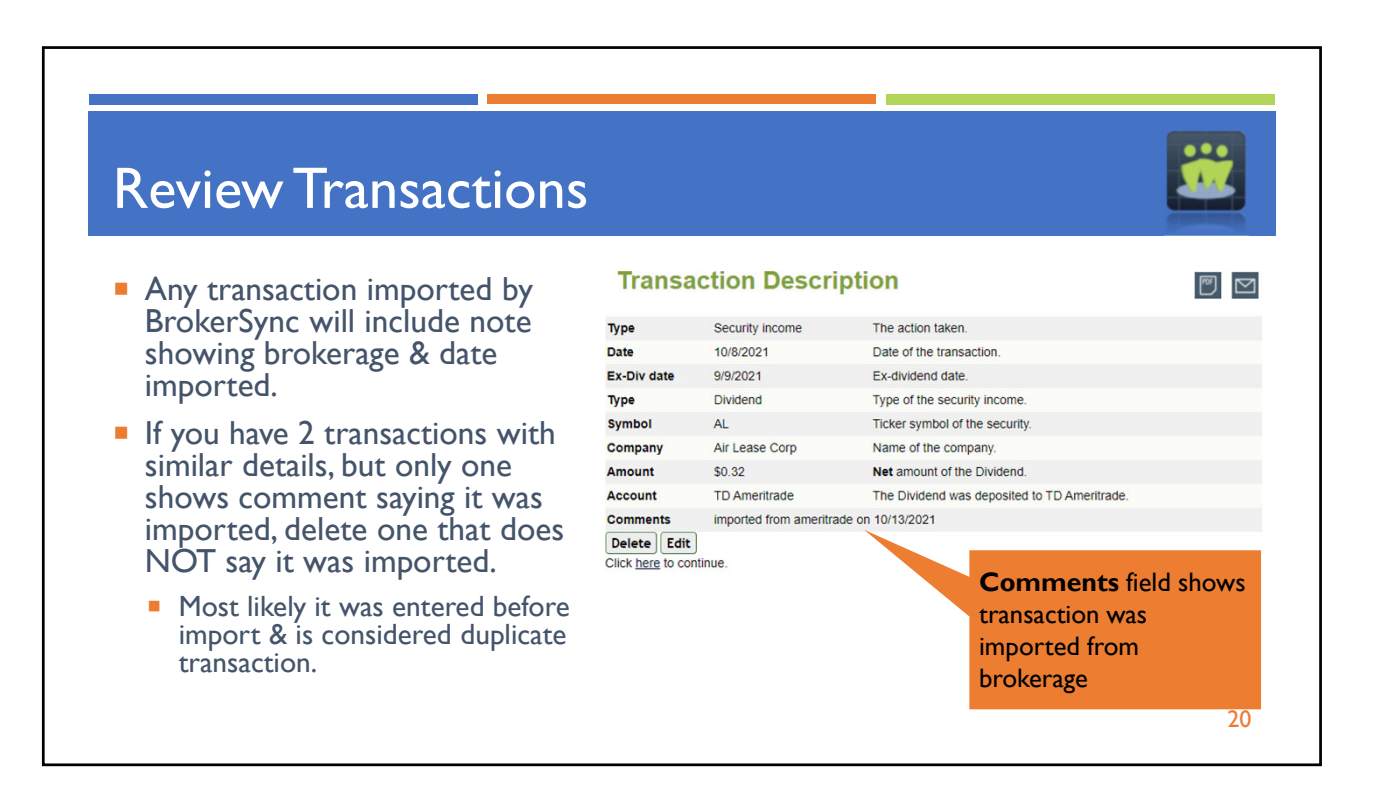

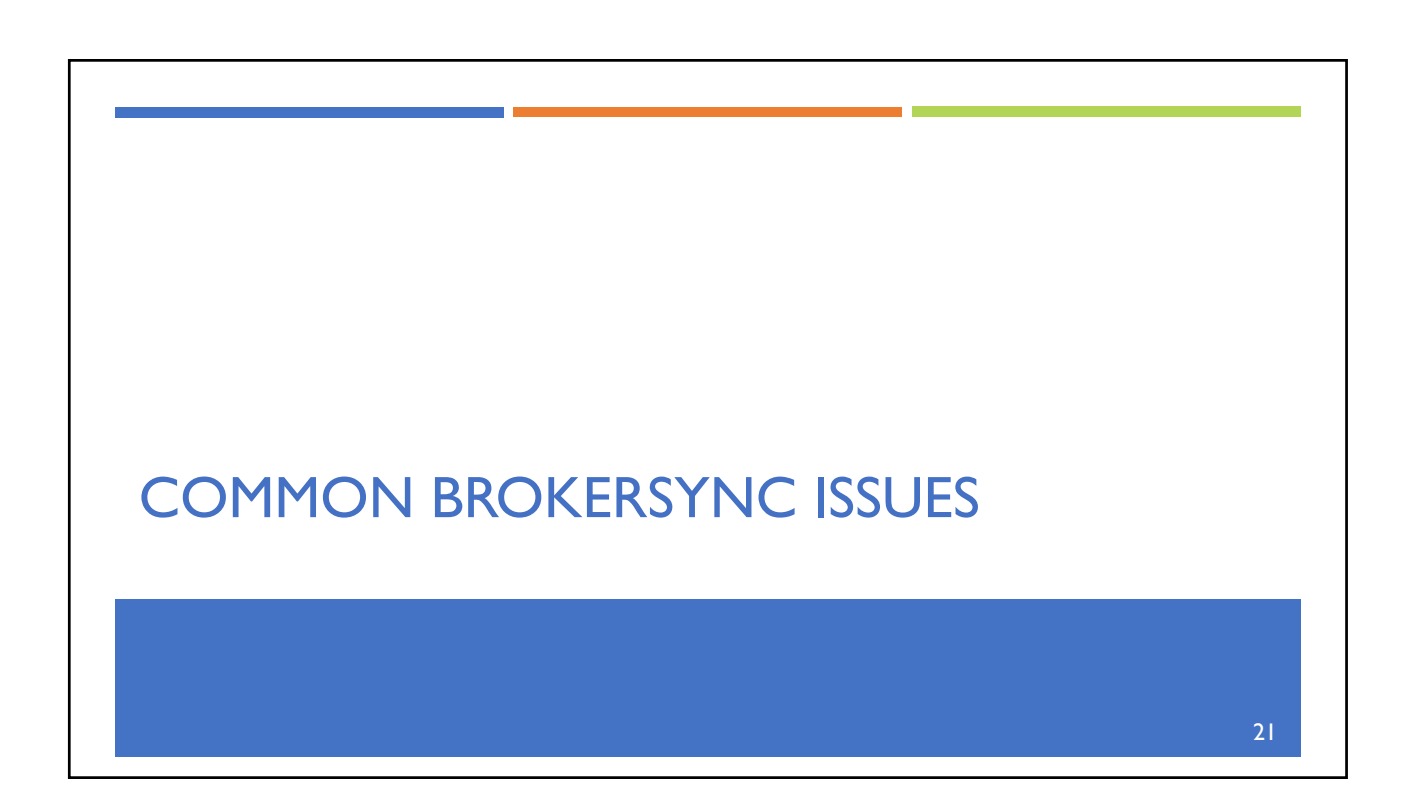

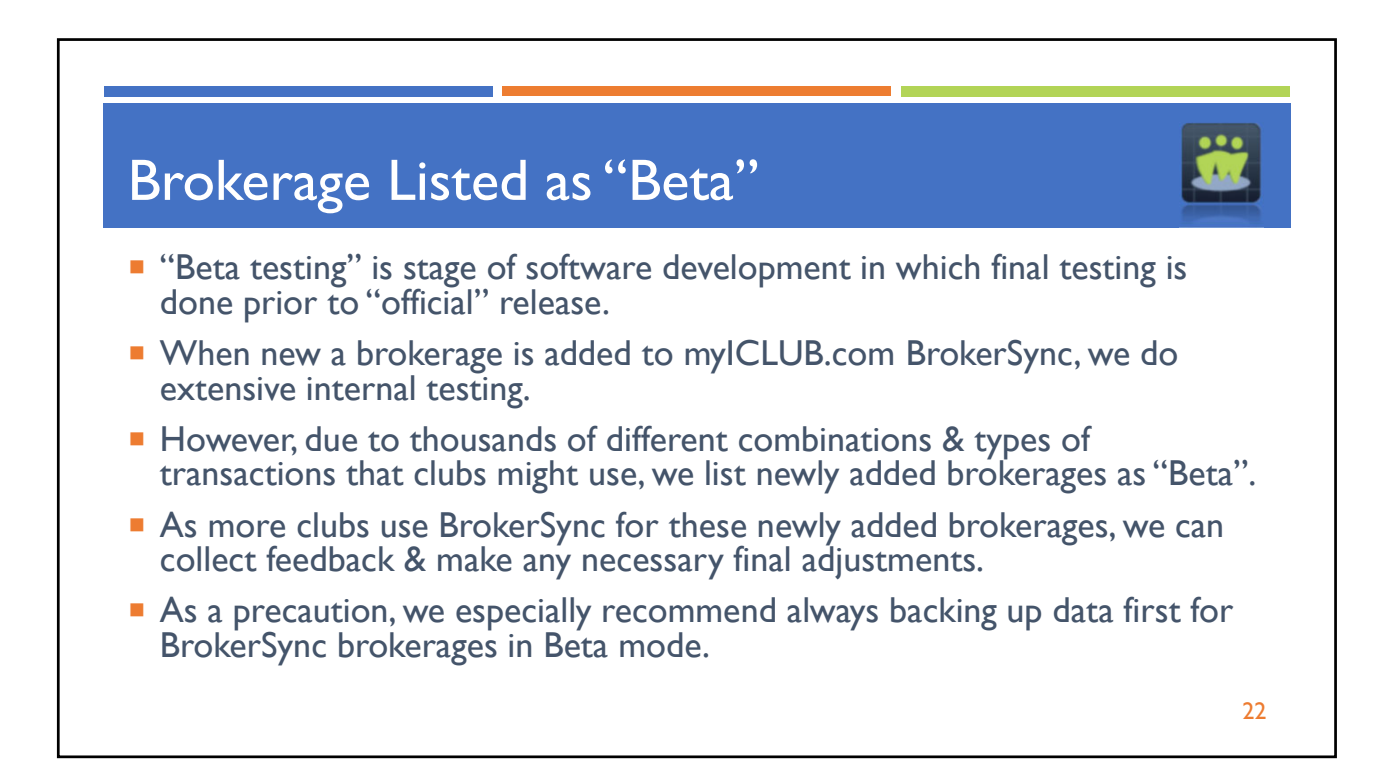

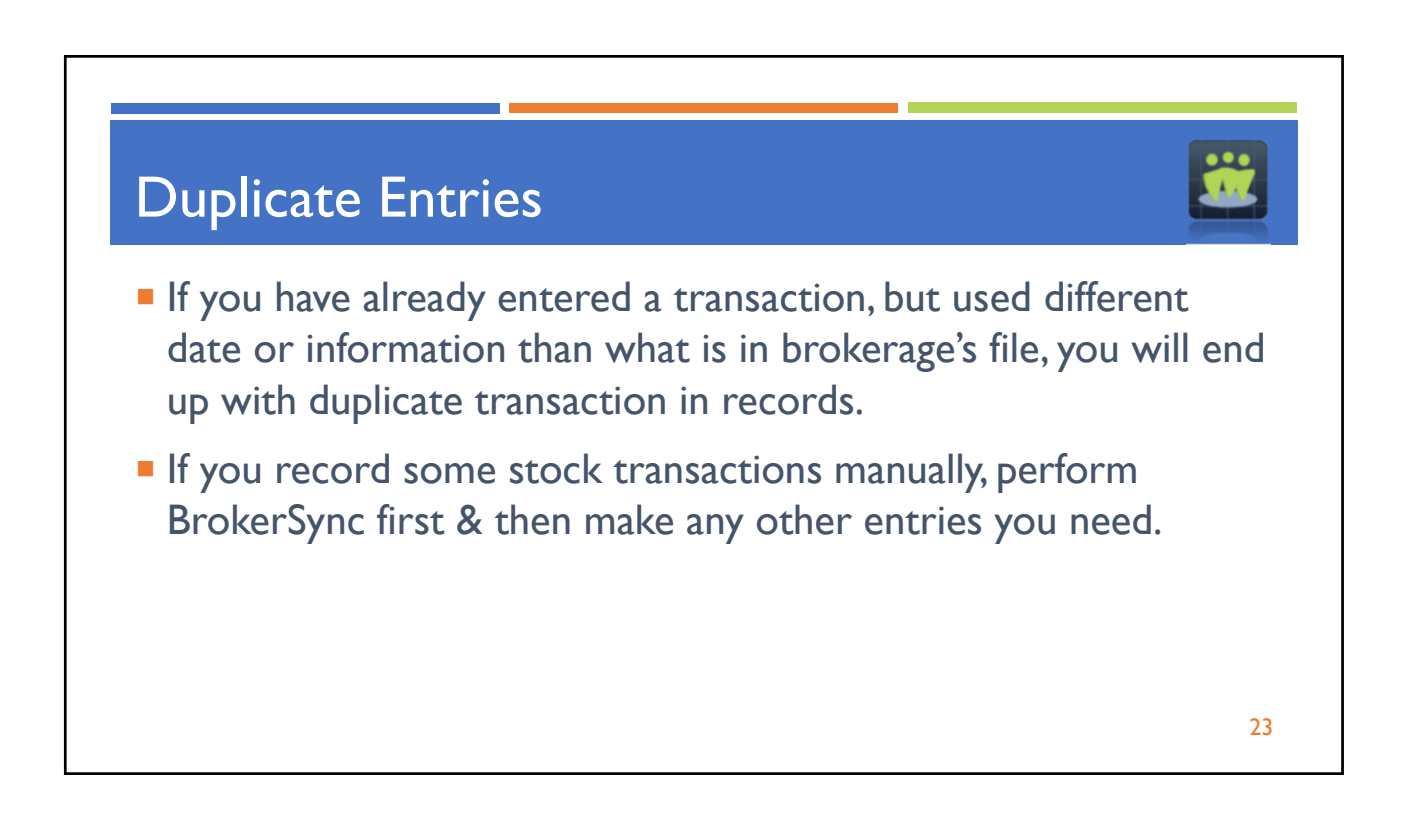

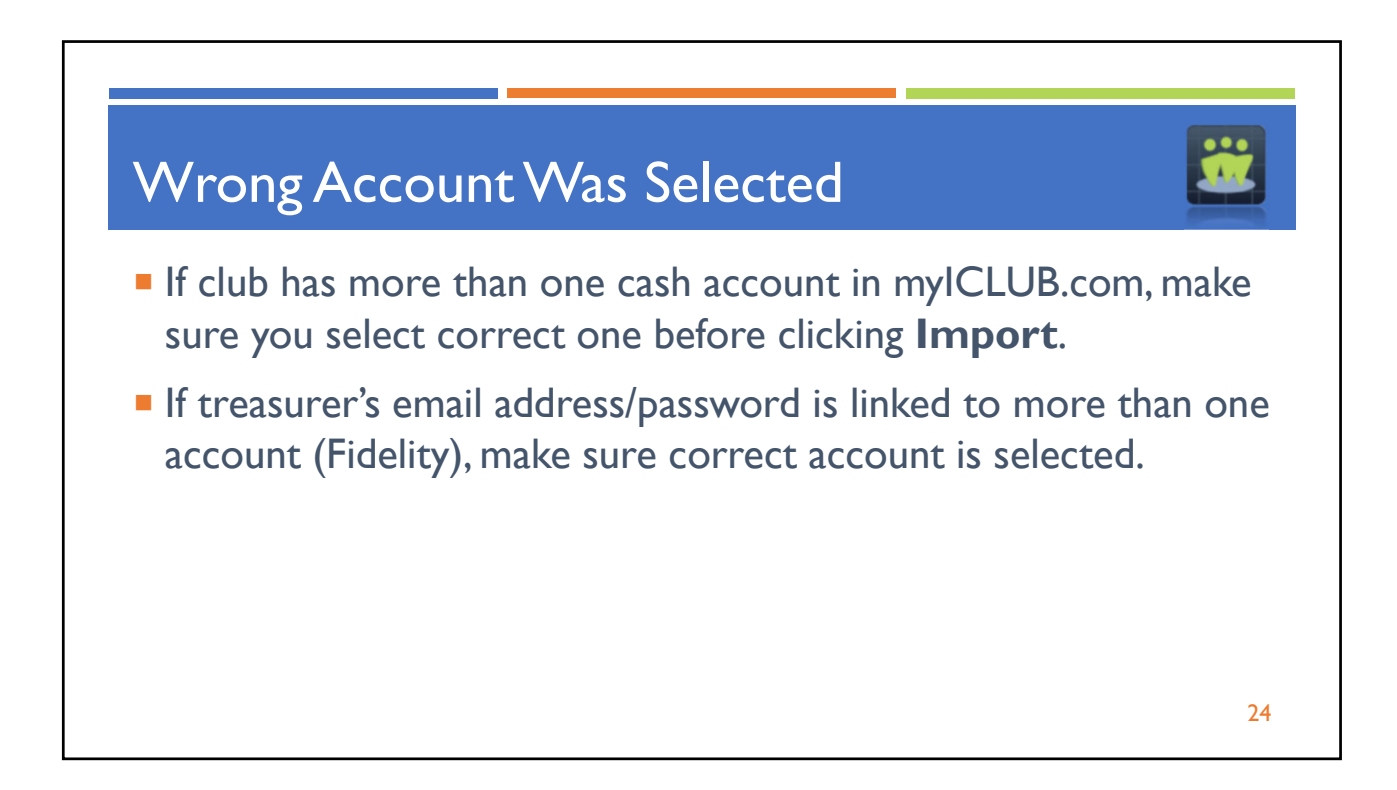

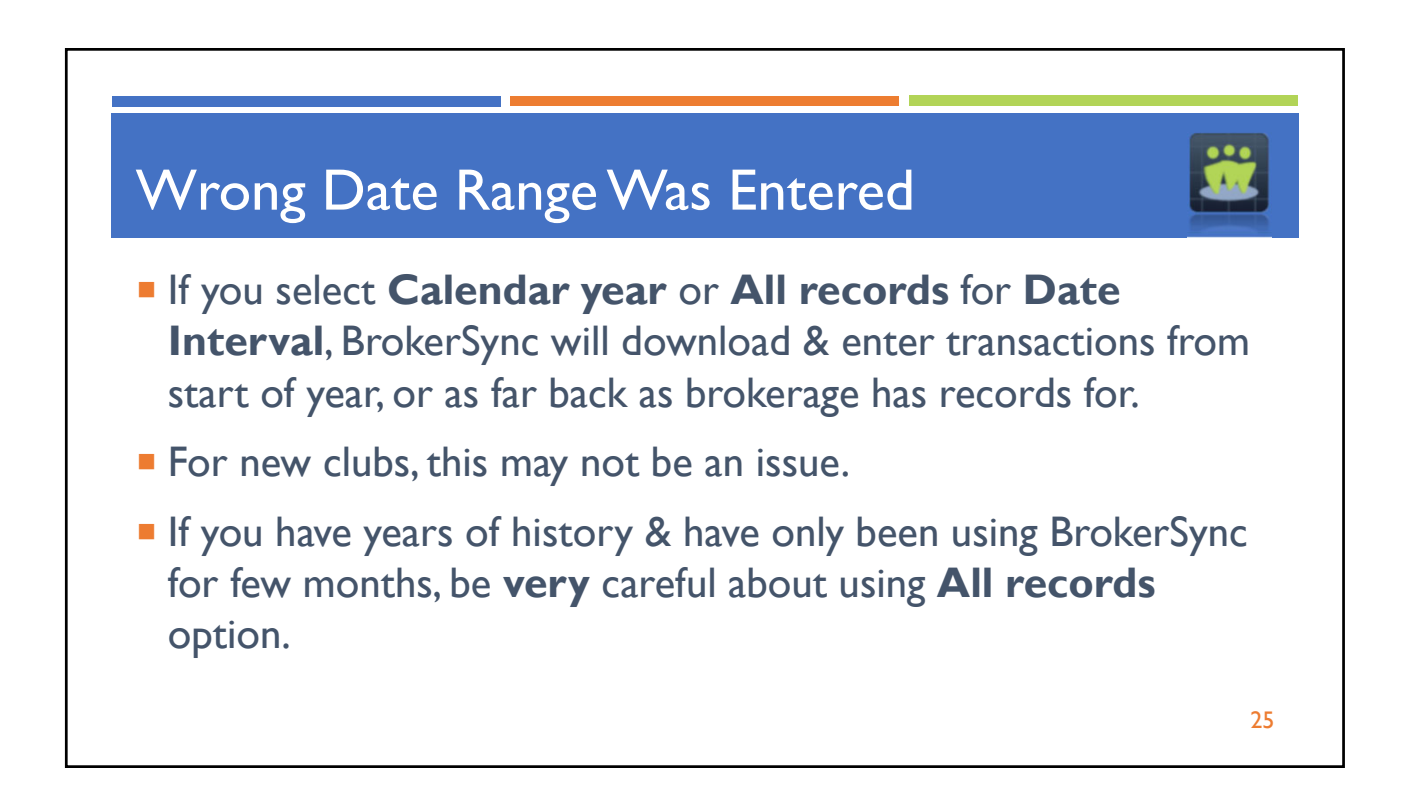

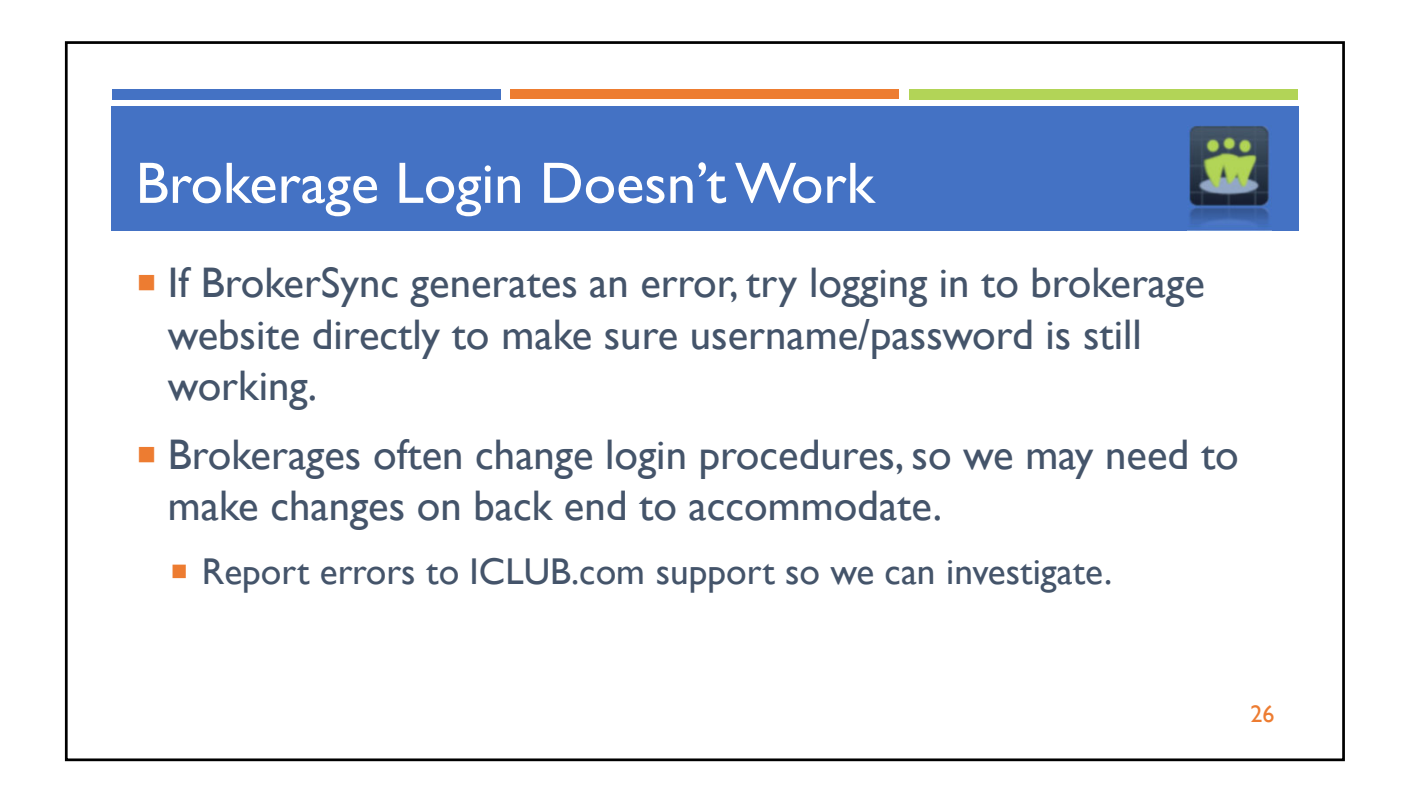

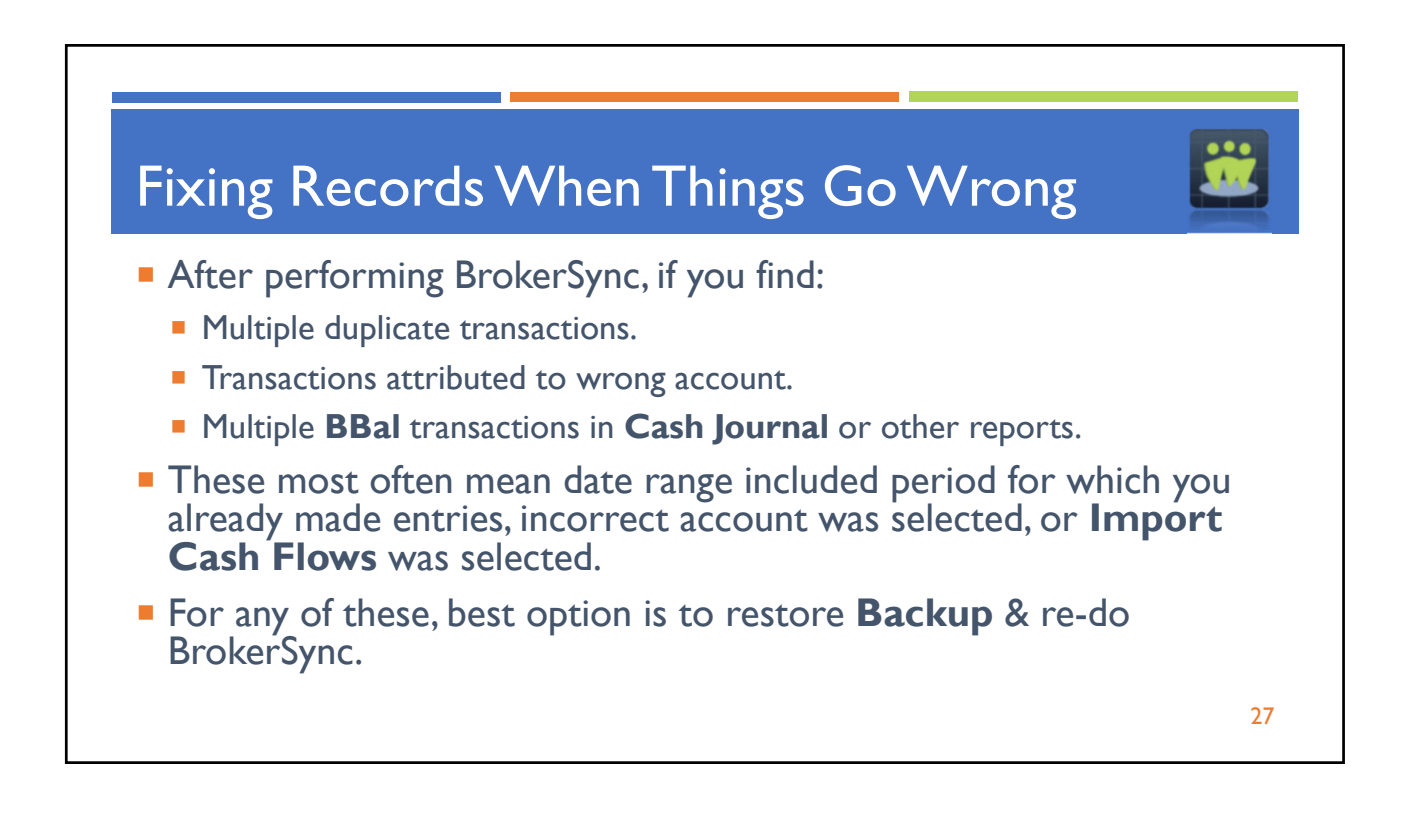

ICLUBcentral Investment Club Webinar Presented by Sean Pulrang, 10/19/2021

| Restoriı                                      | ng a Ba                                                                                     | ackup                                                                                |                        |                                              | Ü |  |
|-----------------------------------------------|---------------------------------------------------------------------------------------------|--------------------------------------------------------------------------------------|------------------------|----------------------------------------------|---|--|
| ub Home Accounting                            | Go to                                                                                       | Accounting > Utilities > lost recent Backup & click <b>B</b>                         | Backup Manag           | er.                                          |   |  |
| Accounting                                    |                                                                                             | CLUB will restore club records                                                       | to before last Bro     | korSync                                      |   |  |
| Summary                                       | <ul> <li>Try Br</li> </ul>                                                                  | okerSync again.                                                                      |                        | kersyne.                                     |   |  |
| Wizards                                       | Dou                                                                                         | ible-check Account, Cash Flows                                                       | box, & range of da     | ates selected.                               |   |  |
| Securities                                    | If same thing happens again, contact ICLUBcentral Support.                                  |                                                                                      |                        |                                              |   |  |
| Members                                       | <ul> <li>We will investigate &amp; check if BrokerSync might need to be updated.</li> </ul> |                                                                                      |                        |                                              |   |  |
| Cash Accounts                                 |                                                                                             |                                                                                      |                        |                                              |   |  |
| Utilities                                     |                                                                                             | 27. PortfolioActual-9-23-2021-2-07-42-PM                                             | 9/23/2021              | 89271 Recover                                |   |  |
| Get closed and                                |                                                                                             | 28. PortfolioActual-9-23-2021-2-08-42-PM                                             | 9/23/2021              | 89143 Recover                                |   |  |
| Utilities<br>Geletation, de<br>Backup manager |                                                                                             | 27. PortfolioActual-9-23-2021-2-07-42-PM<br>28. PortfolioActual-9-23-2021-2-08-42-PM | 9/23/2021<br>9/23/2021 | 89271 <b>Recover</b><br>89143 <b>Recover</b> |   |  |
|                                               |                                                                                             | <u> </u>                                                                             | 5/06/2021              |                                              |   |  |

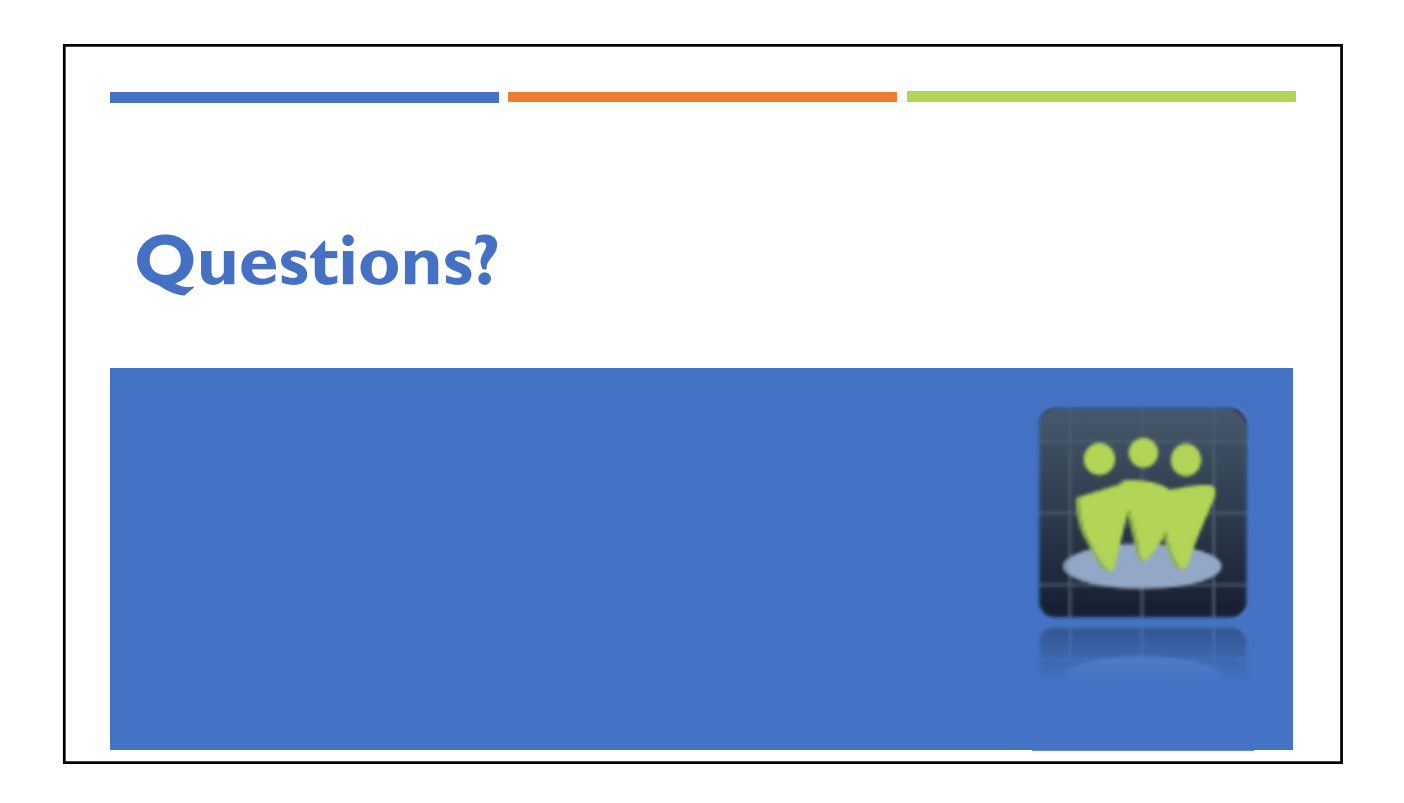

ICLUBcentral Investment Club Webinar Presented by Sean Pulrang, 10/19/2021

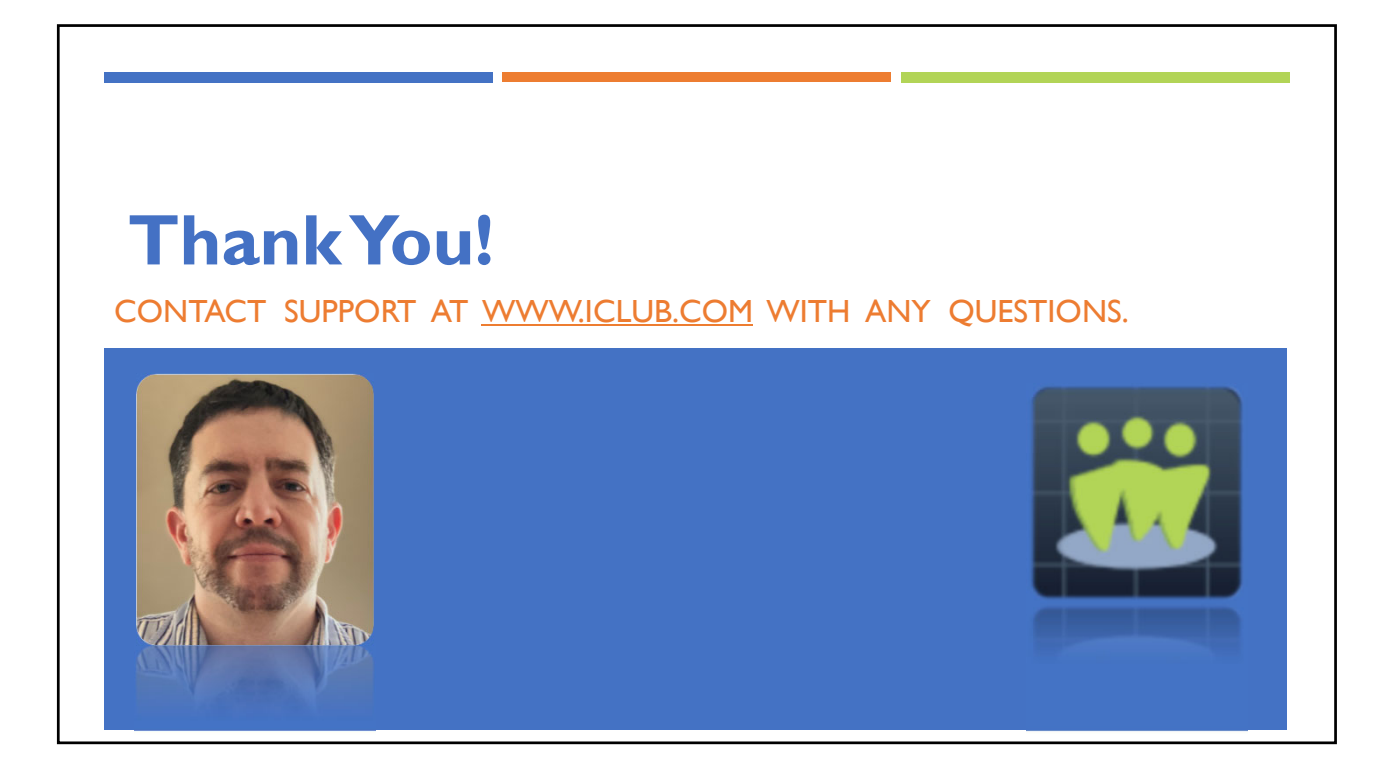